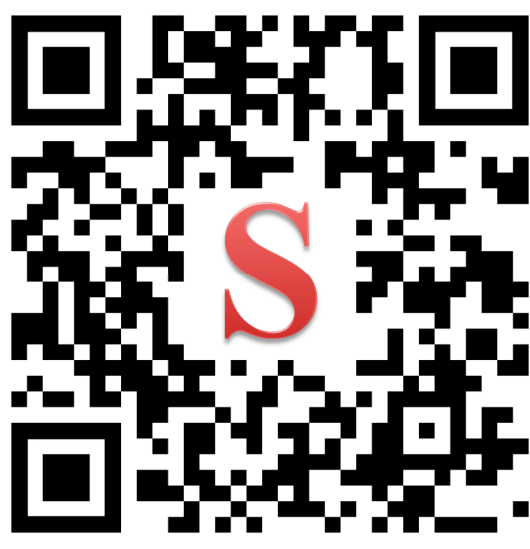

ระบบสารสนเทศ นักศึกษา

(2020)

https://reg.dru.ac.th/student

|          | 4      | <b>a</b> | •       |            |
|----------|--------|----------|---------|------------|
| การลงทะเ | ျိုဂျိ | เรยนตาว  | มกาหนดเ | ไภทนวชาการ |
|          |        |          |         |            |

| ÷ → G in re | g.dru.ac.th/student/message                                                         |                                                   |                                  |            | * 🛛 🗟 🕤        | 0         |
|-------------|-------------------------------------------------------------------------------------|---------------------------------------------------|----------------------------------|------------|----------------|-----------|
|             |                                                                                     |                                                   | ระบบสารสนเกศ นกศ                 | กษาภาคพเศเ | y (Block Cours | <b>e)</b> |
|             |                                                                                     | เข้าสู่ร                                          | EUU / Login                      |            |                |           |
|             |                                                                                     |                                                   |                                  | <b>P</b>   | ประกาศ         |           |
|             | 1. ประกาศรายชื่อผู้สำเร็จการศี                                                      | ถึกษา รอบวันที่ 11 กุมภาพันธ์ 2563                | 3                                |            |                |           |
|             | <ol> <li>2. นักศึกษาภาคพิเศษพิมพ์แบ</li> <li>3. ประกาศเรื่อง การขอยกเว้น</li> </ol> | บชำระเงินออนไลน์<br>ค่าธรรมเมียมการศึกษาช่วงสถานข | การณ์ระบาดของเชื้อไวรัส Covid 19 |            |                |           |
|             | 4. นักศึกษาภาคพิเศษ เรียนที่ส                                                       | สมุทรปราการ พิมพ์แบบชำระเงินอ                     | อนไลน์                           |            |                |           |
|             | 5. ประกาศสำนักส่งเสริมวิชาก<br>6. มัลศึกษากาคพิเศษ กระบบ                            | ารและงานทะเบียน<br>พร.พิมพ์แมนช่วระเงินออมไลน์    |                                  |            |                |           |
|             | 7. กำหนดการลงทะเบียนเรียน                                                           | ทาง INTERNET และเปิดภาคเรียน                      | ที่ 3/2562                       |            |                |           |
|             | 8. ขั้นตอนการชำเงินค่าบำรุงก                                                        | ารศึกษาเกินกำหนด                                  |                                  |            |                |           |
|             |                                                                                     |                                                   |                                  |            |                |           |
|             |                                                                                     |                                                   |                                  |            |                |           |
|             |                                                                                     |                                                   |                                  |            |                |           |
|             |                                                                                     |                                                   | 1.51                             |            |                |           |
| ข้อมู       | ุลส่วนตัว 🌅                                                                         | ข้อความ                                           | ตาราเรียน                        | 1. 1.2     | คำร้อง         |           |
|             |                                                                                     |                                                   |                                  |            | 100            |           |
|             | 8                                                                                   |                                                   | <b>•••</b>                       |            |                |           |
|             |                                                                                     |                                                   |                                  |            |                |           |
|             |                                                                                     | เมนู                                              |                                  |            |                |           |
|             |                                                                                     |                                                   |                                  |            |                |           |
|             |                                                                                     |                                                   | ้ ข้                             |            |                |           |

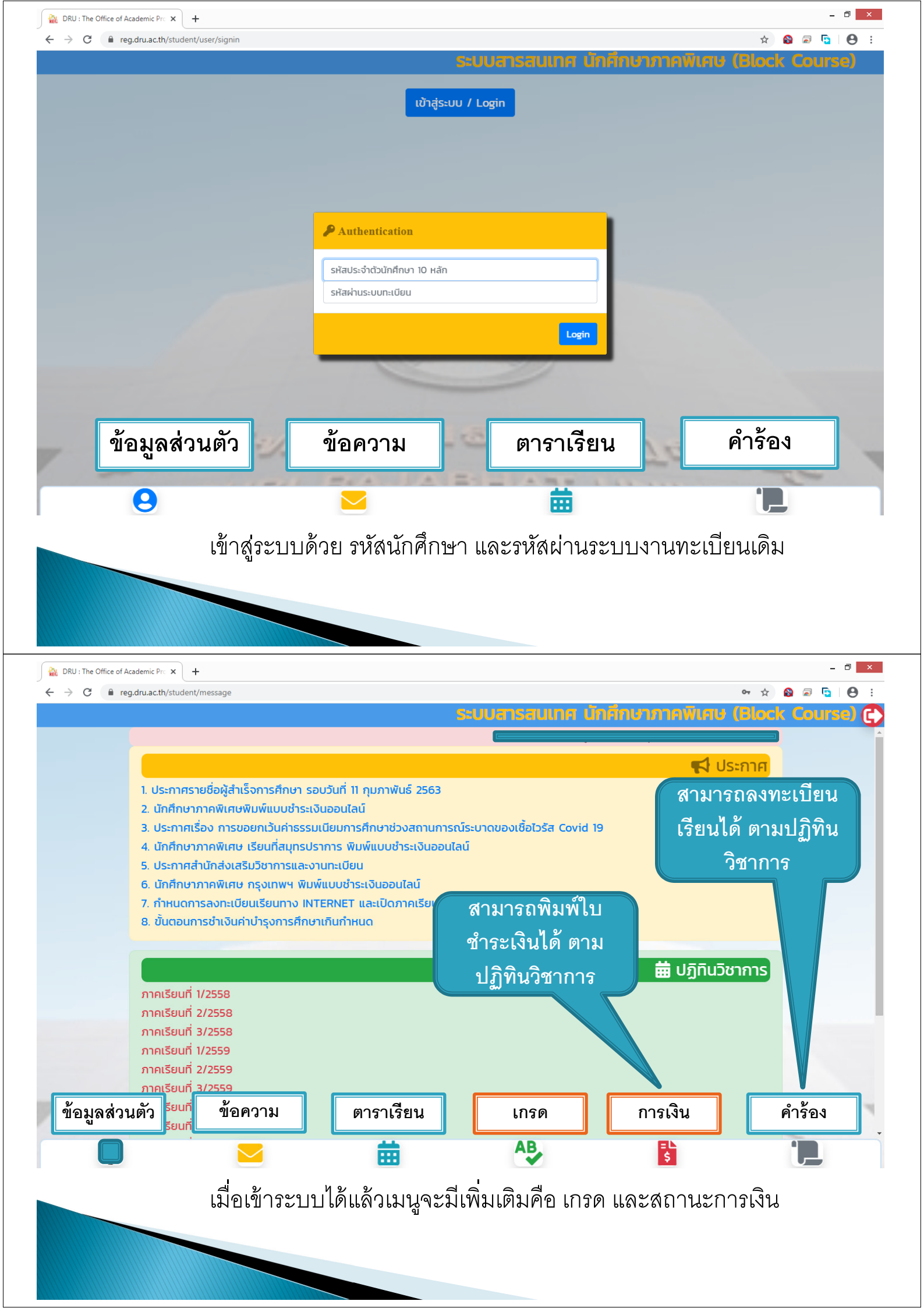

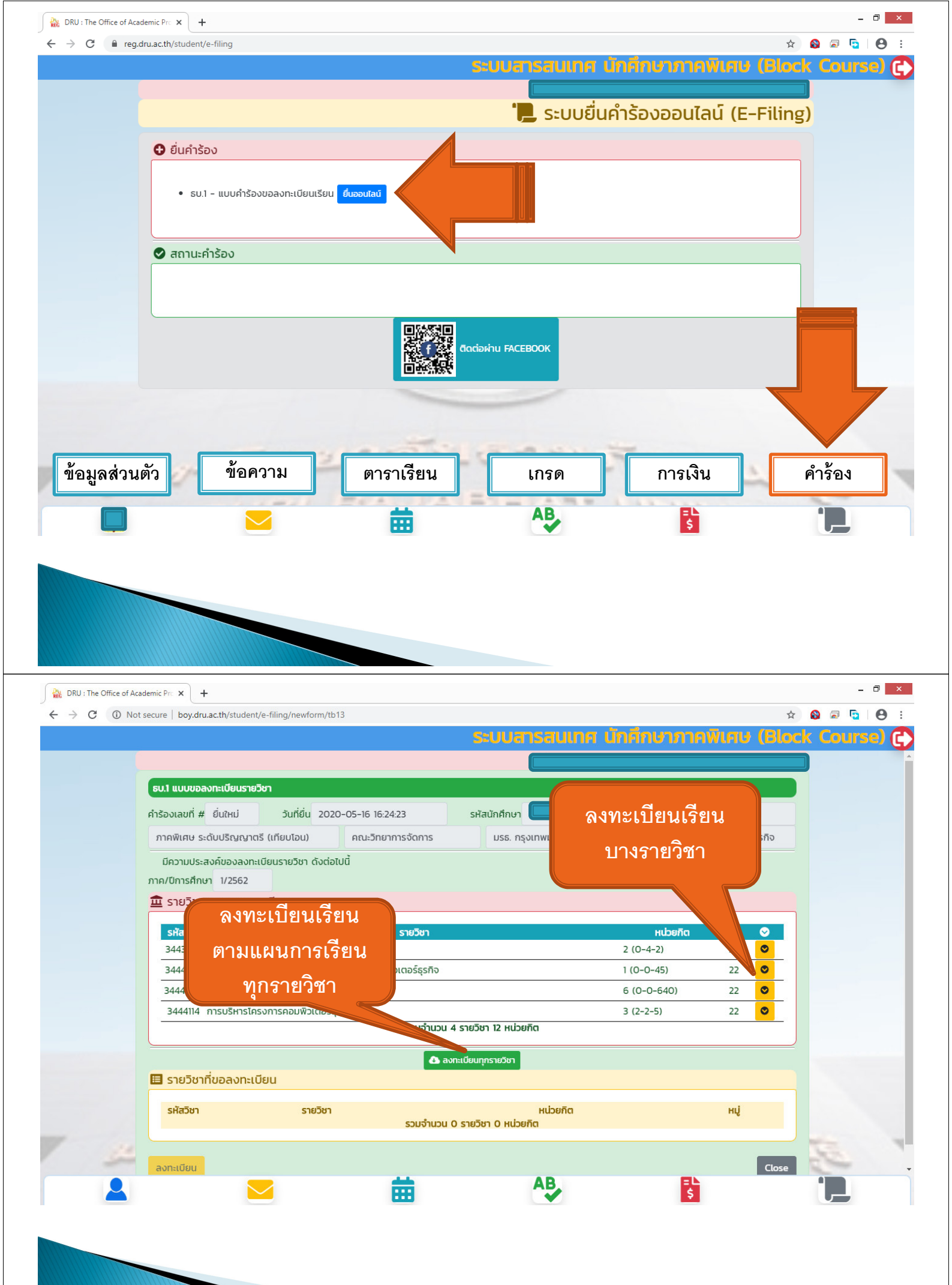

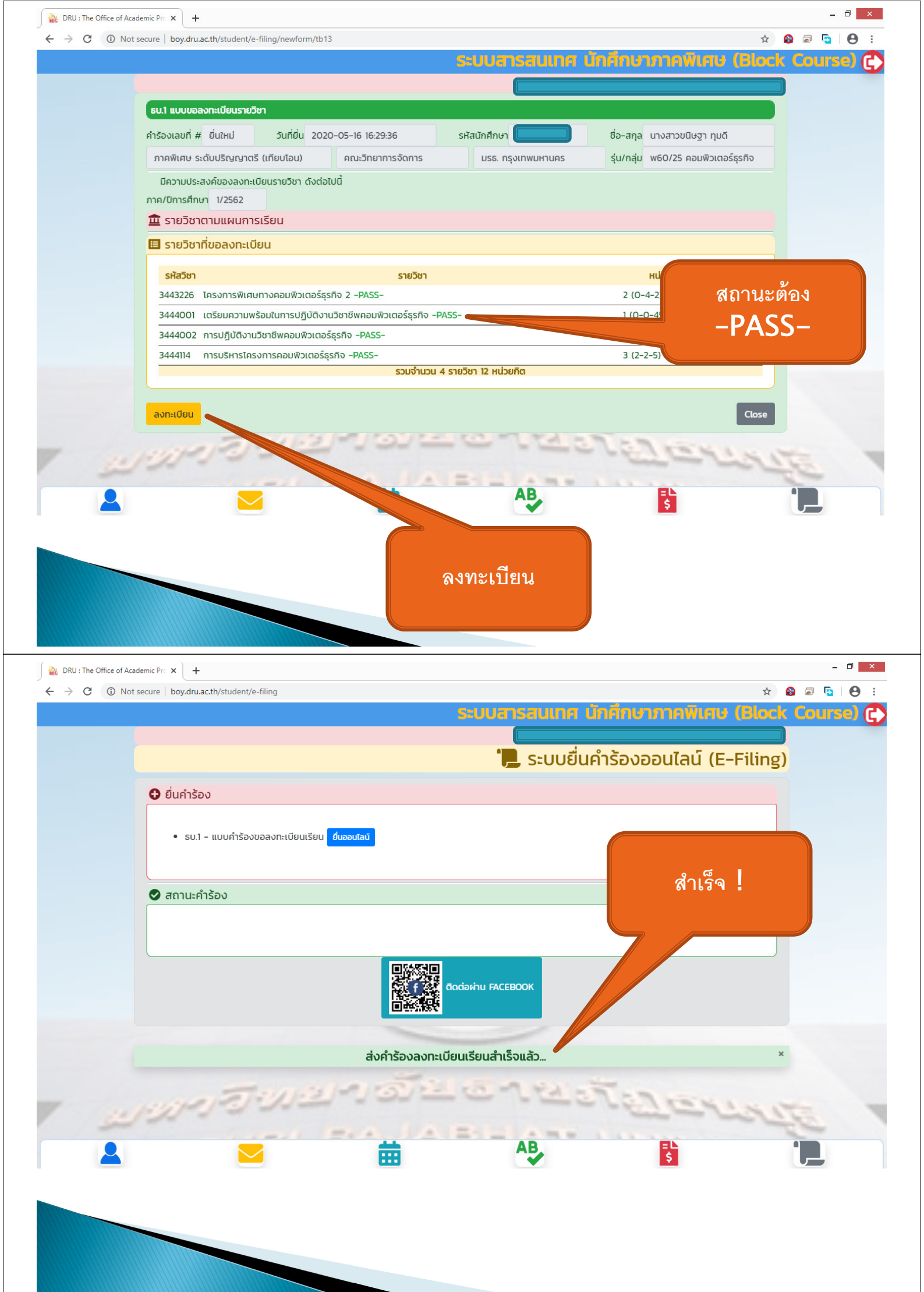

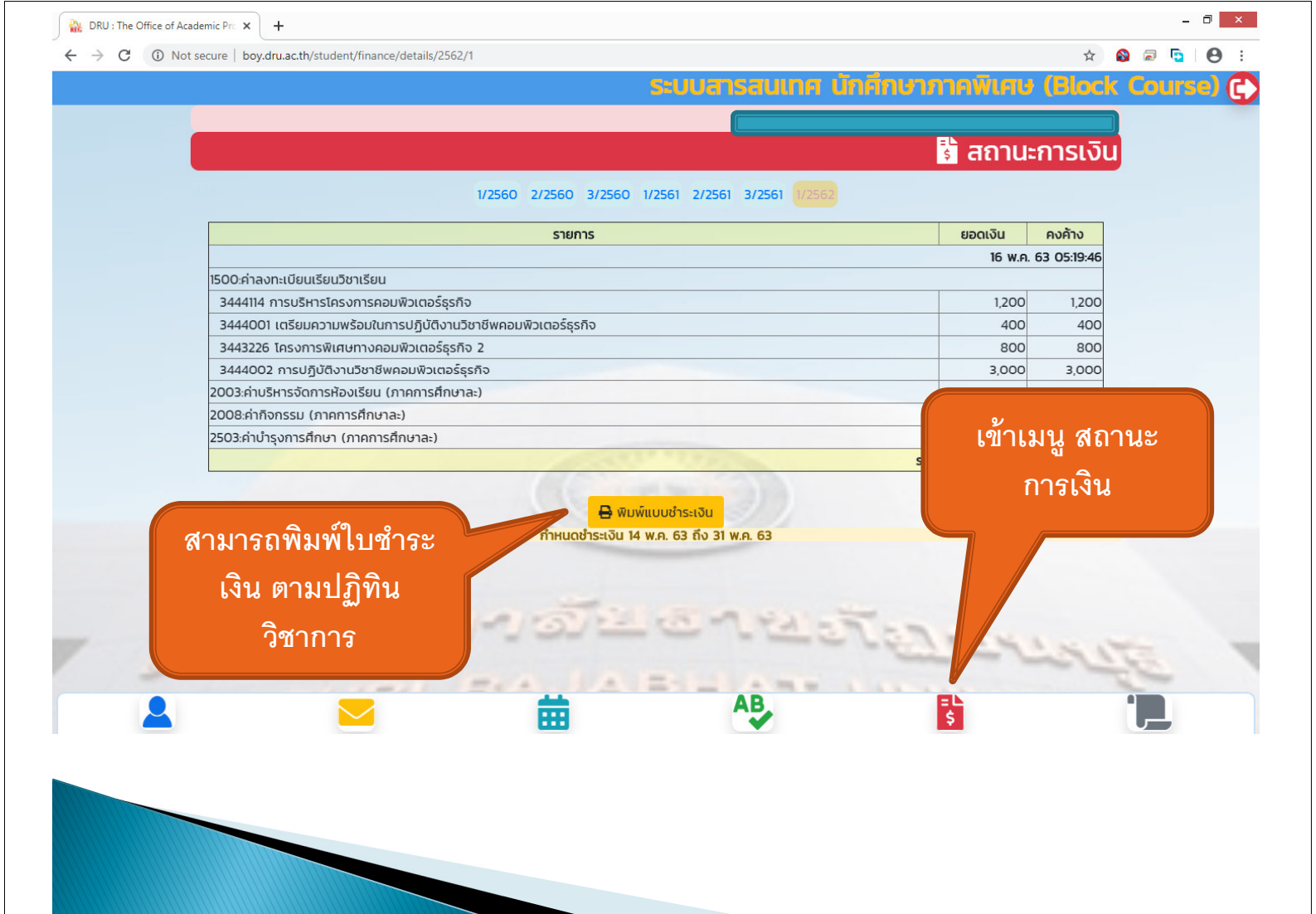

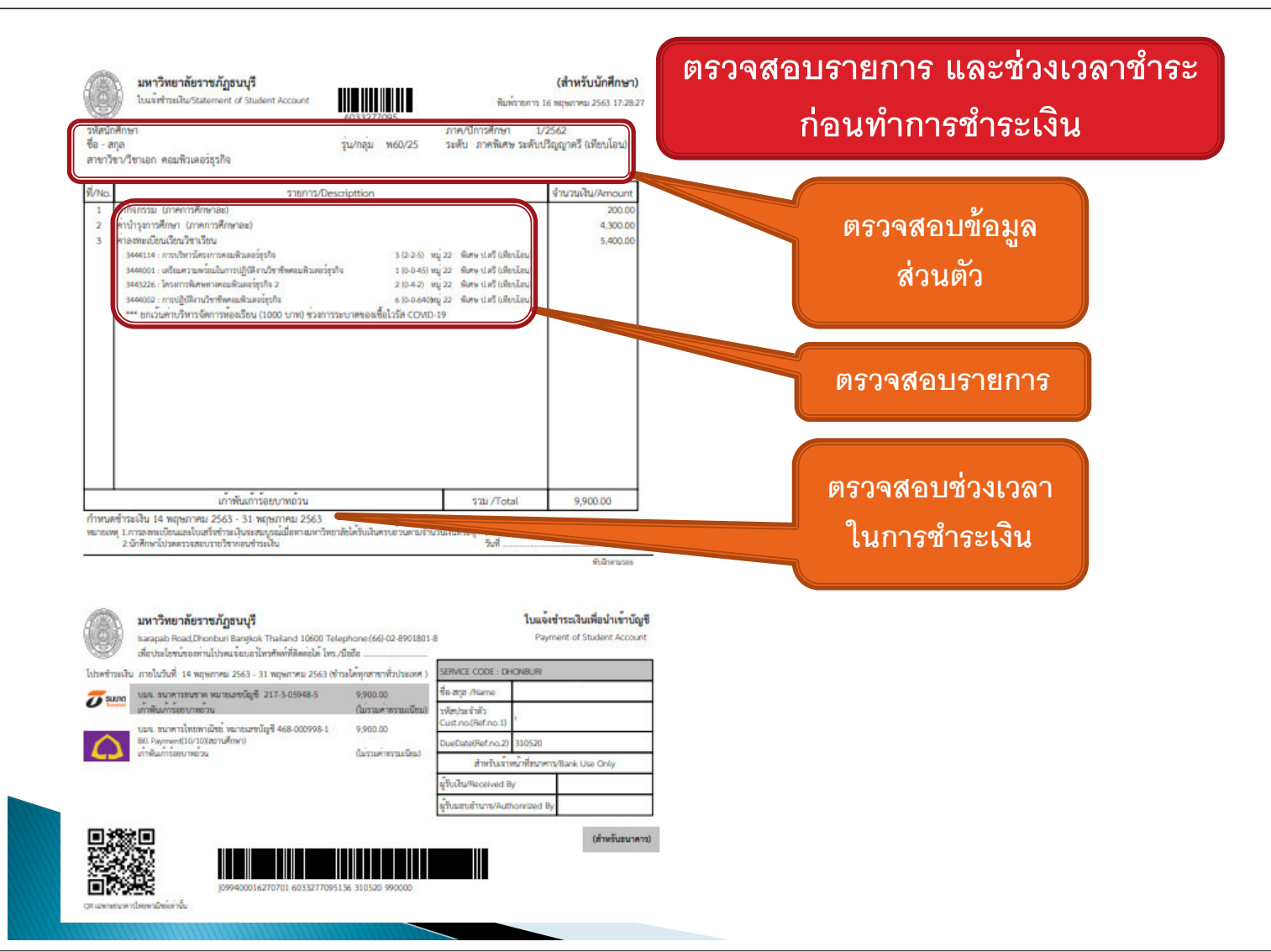